# Original Instructions Operation Manual

# Product Holding Bin DHB-BK15/17 Series

(with Prince Castle Button Bar)

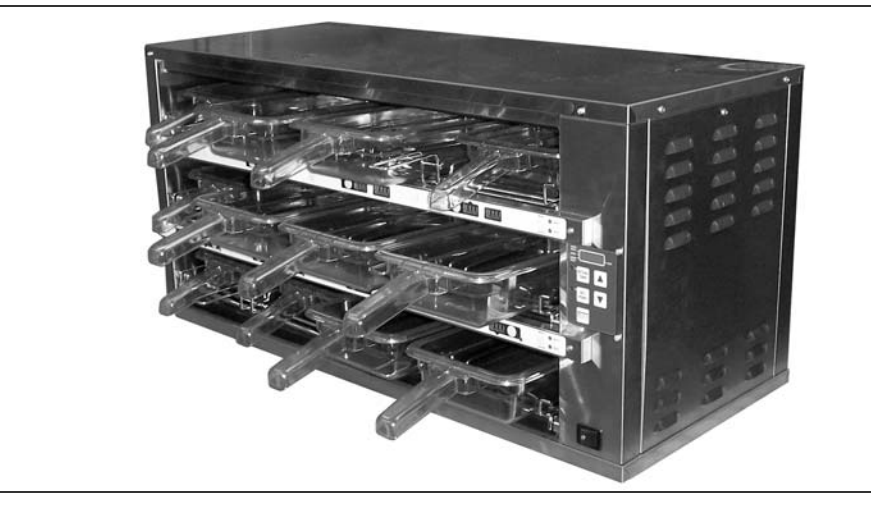

#### LIMITED WARRANTY

This product is warranted to be free from defects in material and/or workmanship for a period of 2 years from date of original installation, not to exceed 30 months from the date of manufacture.

Any component which proves to be faulty in material and/or workmanship will be replaced or repaired (at the option of Prince Castle LLC) without cost to the customer for parts and labor. This warranty covers on location service (i.e. trip charges and or mileage). Travel mileage is limited to 100 miles (200 Kilometers) round trip (one trip warranty) from an authorized service agency or its sub-service agency.

This warranty is subject to the following exceptions/conditions:

- · Use of any non-genuine Prince Castle parts voids this warranty.
- All labor to be performed during regular work hours. Overtime premium (the incremental amount) will be charged to the customer.
- Damage caused by carelessness, neglect and/or abuse (e.g., dropping, tampering or altering parts, equipment damaged in shipment, by fire, flood or an act of nature) is not covered under this warranty.
- All problems due to operation at voltages other than that specified on equipment nameplates are not covered by this warranty. Conversion to correct voltage is the customer's responsibility.
- This equipment must be serviced by Prince Castle Authorized Service Agency or a Prince Castle Service Technician during the warranty period.

#### **TABLE OF CONTENTS**

| Safety Information                    | 2  |
|---------------------------------------|----|
| Electrical Specifications             | 2  |
| Product Identification                | 2  |
| Installation                          | 3  |
| Operation                             | 3  |
| Cleaning                              | 5  |
| Setting the Temperature               | 5  |
| Calibrating Heaters                   | 6  |
| Selecting Breakfast and Regular Menus | 7  |
| Programming the Menus                 | 7  |
| Changing the Hold and Cook-More Times | 8  |
| Changing Product Names                | 9  |
| Factory Presets                       | 10 |
| Troubleshooting                       | 11 |
|                                       |    |

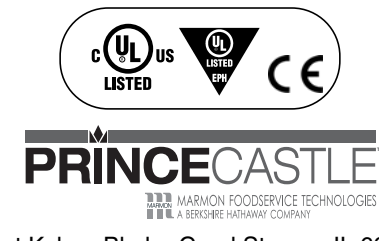

355 East Kehoe Blvd. • Carol Stream, IL 60188 USA Telephone: 630-462-8800 • Toll Free: 1-800-PCASTLE Fax: 630-462-1460 • www.princecastle.com

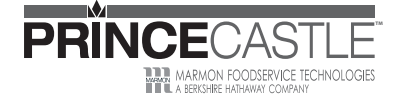

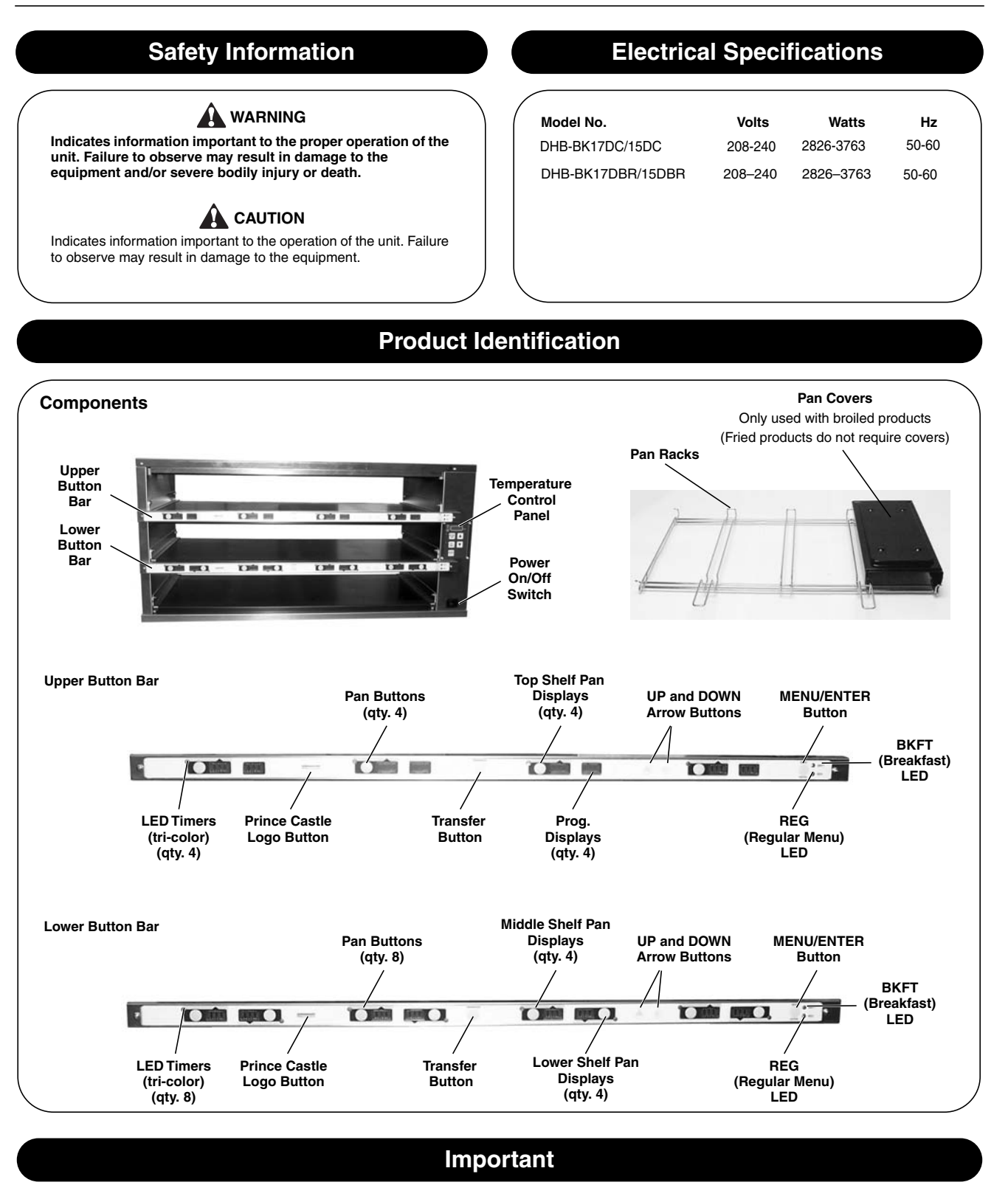

Prince Castle reserves the right to change specifications and product design without notice. Such revisions do not entitle the buyer to corresponding changes, improvements, additions or replacements for previously purchased equipment.

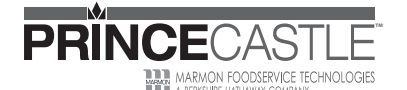

#### Installation

Remove the unit from the carton and inspect for signs of damage. If there

- is damage to the unit:
- notify the carrier within 24 hours of delivery
- save carton and packaging materials for inspection purposes
   contact your local dealer, or if purchased directly, the Prince Castle Sales Department at 800-722-7853 or 1-630-462-8800 to arrange for a replacement unit.
- Verify that the following parts have been received.
- 1 pan cover kit

NOTE: When installing this unit, the ambient temperature at the mounting site should not exceed 100°F (38°C).

Plug the power cord into the proper electrical receptacle. All electrical connections must be in accordance with local electrical codes and any other applicable codes.

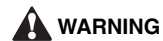

All electrical connections must be in accordance with local electrical codes and any other applicable codes.

If the supply cord is damaged, it must be replaced by the manufacturer, its service agent, or similarly qualified persons in order to avoid a hazard.

To prevent an electric shock hazard this device must be bonded to equipment in close proximity with an equipotential bonding conductor. This device is equipped with a grounding lug for this purpose and is marked with the following symbol.

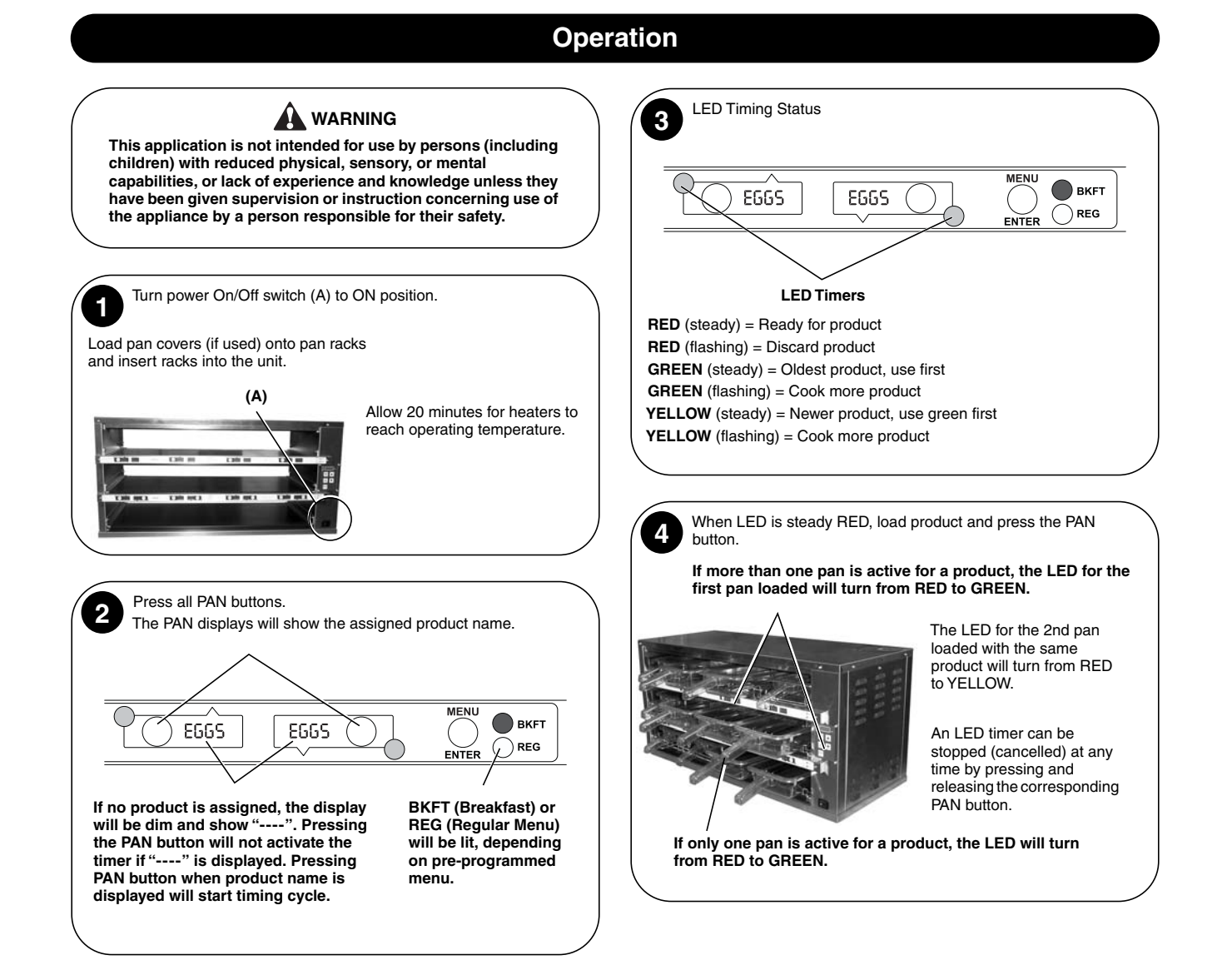

#### 

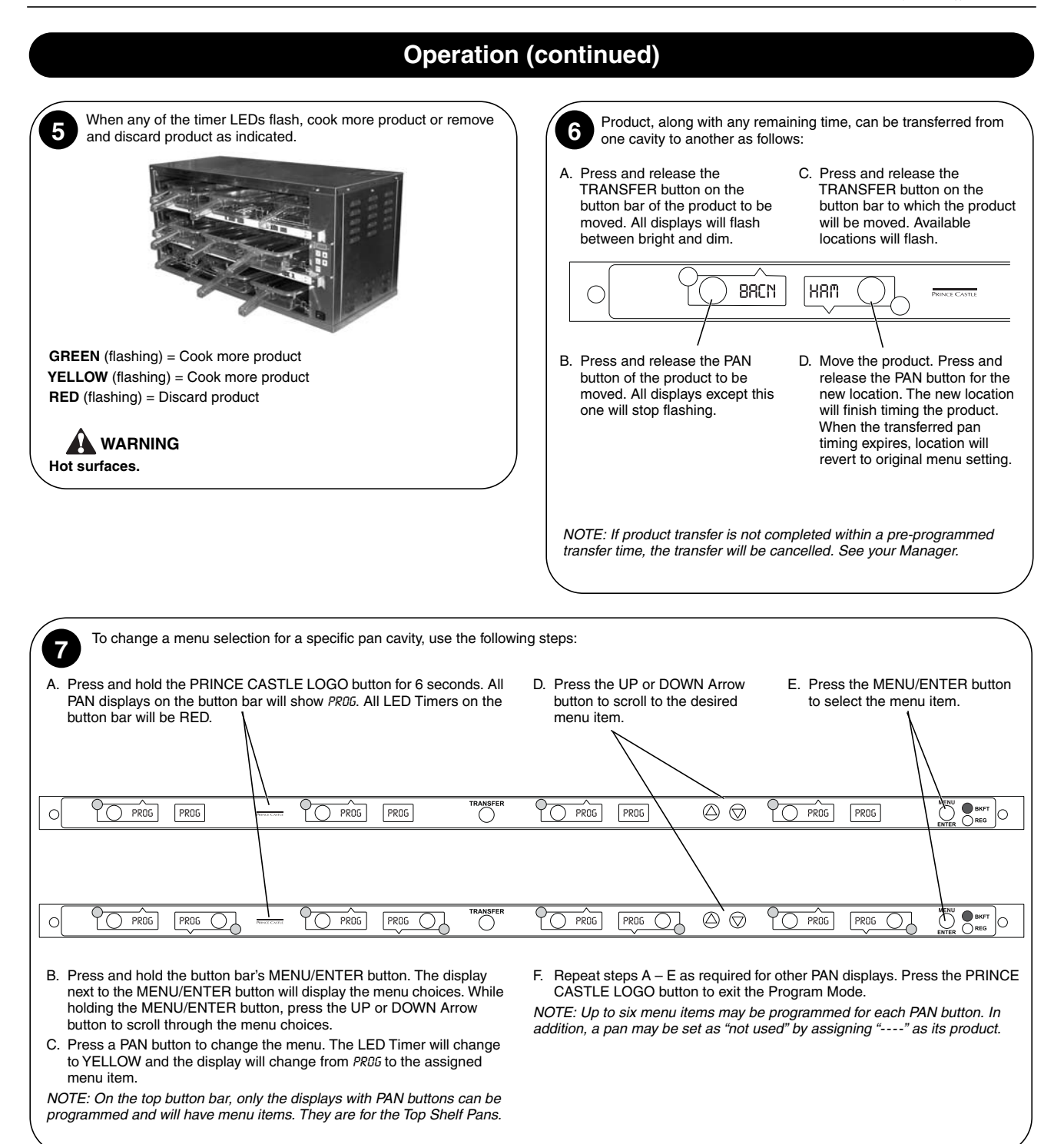

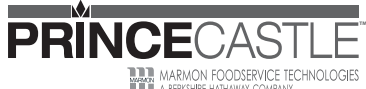

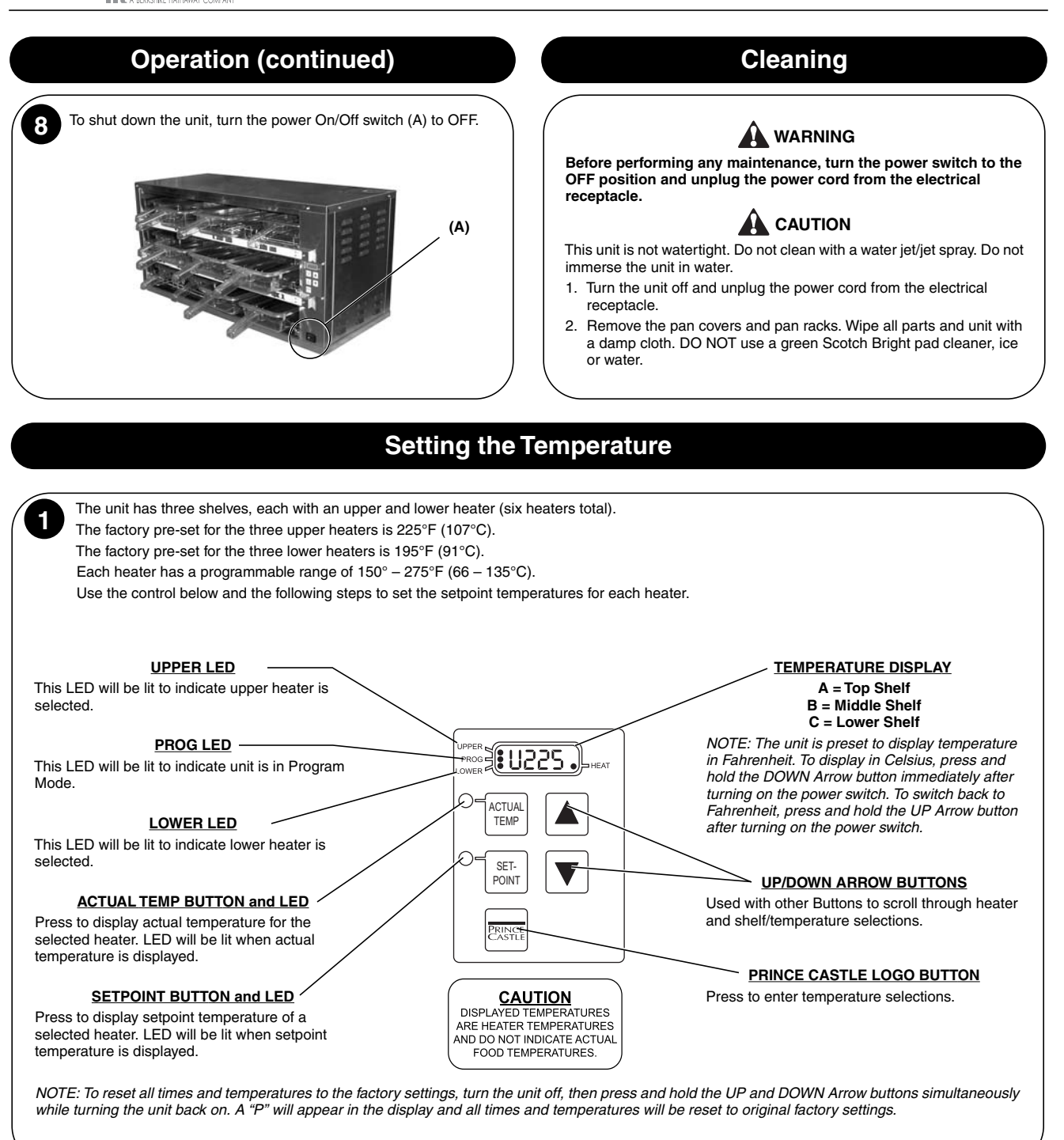

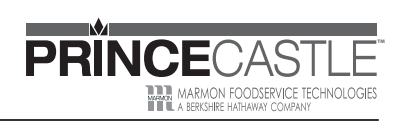

| Setting the Temper                                                                                                    | rature (continued)                                                                                                    |
|----------------------------------------------------------------------------------------------------|----------------------------------------------------------------------------------------------------|
| Press the UP or DOWN Arrow button until the desired shelf/<br>temperature (A, B, C) and upper or lower heater LED is<br>selected.                                                                                                    | Press the UP or DOWN Arrow button until the desired setpoint temperature is displayed.                                                                                                    |
| Press and hold the SETPOINT button for 5 seconds. The Program LED will ight.                                                                                                    | Press the PRINCE CASTLE LOGO button to save the new setpoint value. Repeat Steps 2 – 5 to change the setpoint for any other heater.          Image: Control of the set of the set of                           |
| Use the following steps to calibrate the individual heaters.<br>NOTE: Allow sufficient amount of<br>time for temperatures to stabilize<br>before starting calibration.<br>Press the UP or DOWN Arrow<br>button until the desired shelf/<br>temperature (A, B, C) and upper or<br>lower heater LED is selected. | <ul> <li>A. Press and hold the PRINCE CASTLE LOGO and ACTUAL TEMP buttons for 5 seconds. The colon (:) LED indicator will light. The temperature displayed is the actual heater temperature sensed by the controller.</li> <li>B. To clear any offset readings, press the SETPOINT button.</li> </ul>                                                                                                    |
| 2 Take a temperature reading within the shelf near the center of the heater surface.<br>Use a stand-alone temperature meter (not supplied).<br>WARNING<br>Hot surfaces. Use caution when taking temperature readings within the shelf.                                                                         | <ul> <li>A. Press the UP or DOWN Arrow button until the temperature displayed matches the reading obtained in Step 2.</li> <li>B. Press the PRINCE CASTLE LOGO button to save the temperature value and exit the Calibration Mode.</li> <li>A Figure 102:20 Figure 100 Figure 100</li></ul> |

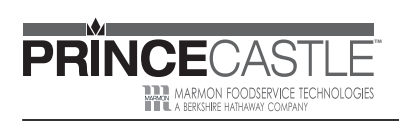

| Selecting Breakfast                                                                                                    | and Regular Menus                                                                                                    |
|----------------------------------------------------------------------------------------------------|----------------------------------------------------------------------------------------------------|
| There are six menus available:<br>BKFT LED ON = Breakfast1 or Breakfast2<br>REG LED ON = Regular1, Regular2, Regular3, or Regular4<br>Press and hold the MENU/ENTER button, then use the UP or<br>DOWN Arrow button to scroll through the 6 menus. When scrolling, menus appear<br>in this display. | When the desired menu is displayed, release the MENU/<br>ENTER button. The food products for the menu will be<br>displayed in the PAN displays. When you change to a new menu, any timers started before the change<br>will flash the product name from the previous menu. Press the PAN<br>button next to the flashing display to cancel the timer and stop the<br>display from flashing. |
|                                                                                                    |                                                                                                    |
| Programmin                                                                                                    | ig the Menus                                                                                                    |
| Press and hold the PRINCE CASTLE LOGO button (on the button bar) until all the displays show <i>PRD5</i> and the PAN buttons' LEDs all glow RED.                                                                                                    | <b>3</b> Press the PAN button next to the display to be changed. The LED will change from RED to YELLOW and the display will change from <i>PR05</i> to the assigned menu item.                                                                                                    |
|                                                                                                    |                                                                                                    |
| O PROG PROG MARTAN                                                                                                    | Press the UP or DOWN Arrow button to scroll to the desired product.<br>Press the MENU/ENTER button to save the selection. All other displays<br>will show <i>PR05</i> .                                                                                                    |
| Press and hold the MENU/ENTER button, then use the UP or<br>DOWN Arrow button to scroll through the 6 menus.<br>Release the MENU/ENTER button when the desired menu is<br>displayed.                                                                                                    |                                                                                                    |
|                                                                                                    | A Repeat Steps 2 – 3 as required. Press the PRINCE CASTLE LOGO button to exit the Program Mode.                                                                                                    |
| When the MENU/ENTER button is released, all displays will again show <i>PR06</i> .                                                                                                    | INUTE: A pan may be set as "not used" by assigning "" as its product.                                                                                                    |
| PROG PROG PROG                                                                                                    |                                                                                                    |
|                                                                                                    |                                                                                                    |

| Product Holding Bin<br>DHB-BK15/17 Series                                                                                                    |                                                                                                    |
|----------------------------------------------------------------------------------------------------|----------------------------------------------------------------------------------------------------|
| Changing the Hold a                                                                                                    | and Cook-More Times                                                                                                    |
| The SET PRODUCT TIME menu is used to change the Hold and Co<br>Press and hold the PRINCE CASTLE LOGO button, then immediated<br>four programming menus.<br>Use the UP or DOWN Arrow button to scroll to the SET PROD TIME 1 4 E                                                                                                    | ok-More times.<br>y press and hold the MENU/ENTER button until the display shows one of<br>YTR (Set Product Time) menu.                                                                                                    |
| PRINCE CASTLE LOGO Button                                                                                                    | MENU/ENTER Button                                                                                                    |
| TRANSFER PROD                                                                                                    |                                                                                                    |
|                                                                                                    |                                                                                                    |
| SET O PROD                                                                                                    |                                                                                                    |
|                                                                                                    |                                                                                                    |
| Press and release the MENU/ENTER button to enter the Set<br>Product Time menu. The display will show, for example, <i>SET EGGS</i><br><i>TIME 1 J ENTR.</i><br>Use the UP or DOWN Arrow button to scroll through the list of<br>products. When the desired product is displayed, press the<br>MENU/ENTER button to select it.                                                                                                    | The display will now show <i>CODK EGGS :07</i> 1 1 <i>ENTR</i> (the Cook-More time).                                                                                                    |
| NOTE: Holding the UP or DOWN Arrow button for longer than 2 seconds will cause the product list to automatically scroll up or down.                                                                                                    | NOTE: Cook-More time cannot be increased to more than the Hold time plus one minute.                                                                                                    |
| 3         The display will show the current Hold time.           10.0         10.0         10.0         10.0         10.0         10.0         10.0         10.0         10.0         10.0         10.0         10.0         10.0         10.0         10.0         10.0         10.0         10.0         10.0         10.0         10.0         10.0         10.0         10.0         10.0         10.0         10.0         10.0         10.0         10.0         10.0         10.0         10.0         10.0         10.0         10.0         10.0         10.0         10.0         10.0         10.0         10.0         10.0         10.0         10.0         10.0         10.0         10.0         10.0         10.0         10.0         10.0         10.0         10.0         10.0         10.0         10.0         10.0         10.0         10.0         10.0         10.0         10.0         10.0         10.0         10.0         10.0         10.0         10.0         10.0         10.0         10.0         10.0         10.0         10.0         10.0         10.0         10.0         10.0         10.0         10.0         10.0         10.0         10.0         10.0         10.0         10.0         10.0 | <ul> <li>The display will show SET PROD TIME 1 1 ENTR. Repeat Steps 2 – 4 for any other product.</li> <li>Press and release the PRINCE CASTLE LOGO button at any time to exit the Program Mode and return to the Run Mode.</li> </ul> |
| Use the UP or DOWN Arrow button to scroll to the desired Hold time.<br>When the desired Hold time is displayed, press the MENU/ENTER<br>button to save the desired Hold time.                                                                                                    | NOTE: If the MENU/ENTER button has not been pressed to save<br>any changes, the program will revert to the original values.                                                                                                    |
| NOTE: Hold time cannot be reduced to less than the Cook-More time                                                                                                    |                                                                                                    |
| plus one minute.                                                                                                    |                                                                                                    |

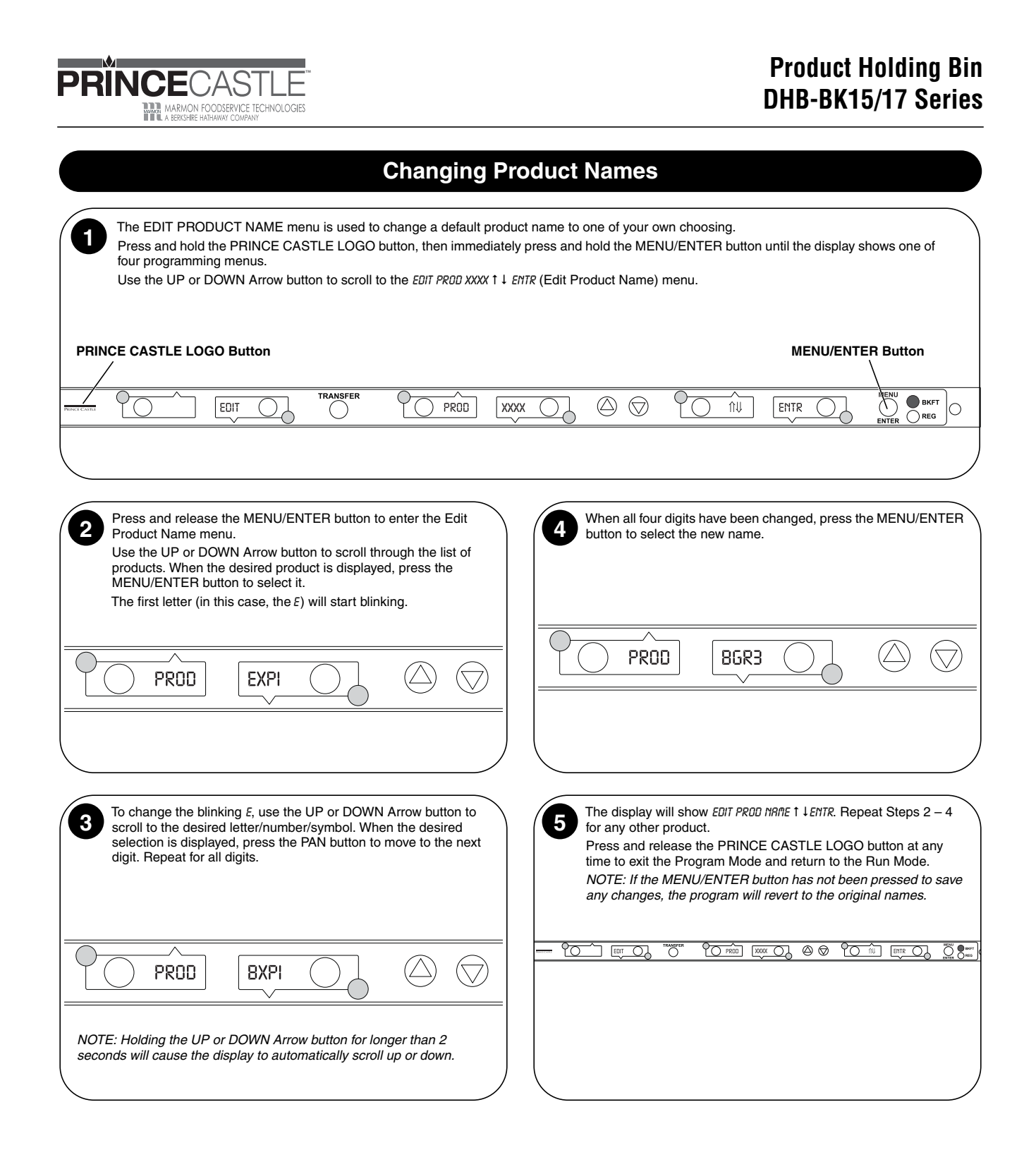

#### **Factory Presets**

|                     | Pro          | duct Menu Details         |                                |
|---------------------|--------------|---------------------------|--------------------------------|
| Product             | Display Name | Hold Minutes <sup>1</sup> | Cook-More Minutes <sup>1</sup> |
| Eggs                | EGGS         | 45                        | 6                              |
| Biscuits            | BISC         | 60                        | 17                             |
| Sausage             | SAUS         | 60                        | 1                              |
| French Toast        | FR-T         | 30                        | 2                              |
| Ham                 | HAM          | 120                       | 2                              |
| Fish                | FISH         | 45                        | 4                              |
| Chicken Crisp       | CRSP         | 45                        | 3                              |
| Chick Patty         | CHKN         | 60                        | 4                              |
| Chicken Tenders     | TEND         | 30                        | 3                              |
| Burgers             | BURG         | 60                        | 3                              |
| Whoppers            | WHPR         | 45                        | 3                              |
| BK Broiler          | -BK-         | 60                        | 6                              |
| Bacon               | BACN         | 120                       | 2                              |
| Poppers             | POP          | 30                        | 2                              |
| Mozzarella Stick    | MOZ          | 30                        | 2                              |
| Spicy Chicken Wings | SPCY         | 60                        | 3                              |
| Fried Egg           | F-EG         | 60                        | 6                              |
| Experimental #1     | EXP1         | 60                        | 2                              |
| Experimental #2     | EXP2         | 60                        | 2                              |
| Experimental #3     | EXP3         | 60                        | 2                              |
| Experimental #4     | EXP4         | 60                        | 2                              |
| Experimental #5     | EXP5         | 60                        | 2                              |
| Experimental #6     | EXP6         | 60                        | 2                              |
| Experimental #7     | EXP7         | 60                        | 2                              |
| Experimental #8     | EXP8         | 60                        | 2                              |

| /  | Menus: Bottom Button Bar |         |         |         |         |         |         | `       |      |           |  |
|----|--------------------------|---------|---------|---------|---------|---------|---------|---------|------|-----------|--|
|    | Timer 8                  | Timer 7 | Timer 6 | Timer 5 | Timer 4 | Timer 3 | Timer 2 | Timer 1 | Menu | Indicator |  |
|    | BACN                     | HAM     | FR-T    | SAUS    | BISC    | EGGS    | EGGS    | EGGS    | MNU1 | Bkft      |  |
|    | WHPR                     | WHPR    | WHPR    | WHPR    | BURG    | BURG    | BURG    | BURG    | MNU2 | Reg       |  |
|    | TEND                     | TEND    | CHKN    | CHKN    | CRSP    | CRSP    | FISH    | FISH    | MNU3 | Reg       |  |
|    | WHPR                     | WHPR    | WHPR    | WHPR    | BURG    | BURG    | BURG    | BURG    | MNU4 | Reg       |  |
|    | SPCY                     | SPCY    | MOZ     | MOZ     | POP     | POP     | -BK-    | -BK-    | MNU5 | Reg       |  |
|    | BACN                     | HAM     | FR-T    | SAUS    | BISC    | EGGS    | EGGS    | EGGS    | MNU6 | Bkft      |  |
| ١. |                          |         |         |         |         |         |         |         |      |           |  |

| Menus: T | Menus: Top Button Bar |         |         |         |         |         |         |      |           |  |
|----------|-----------------------|---------|---------|---------|---------|---------|---------|------|-----------|--|
| Timer 8  | Timer 7               | Timer 6 | Timer 5 | Timer 4 | Timer 3 | Timer 2 | Timer 1 | Menu | Indicator |  |
| BACN     |                       | FR-T    |         | BISC    |         | EGGS    |         | MNU1 | Bkft      |  |
| WHPR     |                       | WHPR    |         | BURG    |         | BURG    |         | MNU2 | Reg       |  |
| TEND     |                       | CHKN    |         | CRSP    |         | FISH    |         | MNU3 | Reg       |  |
| WHPR     |                       | WHPR    |         | BURG    |         | BURG    |         | MNU4 | Reg       |  |
| SPCY     |                       | MOZ     |         | POP     |         | -BK-    |         | MNU5 | Reg       |  |
| BACN     |                       | FR-T    |         | BISC    |         | EGGS    |         | MNU6 | Bkft      |  |
|          |                       |         |         |         |         |         |         |      |           |  |

PRINCECASTLE MARMON FOODSERVICE TECHNOLOGIES

## Troubleshooting

| PROBLEM                                                                                                    | PROBABLE CAUSE                                                                                                    | SOLUTION                                                                                                    |
|----------------------------------------------------------------------------------------------------|----------------------------------------------------------------------------------------------------|----------------------------------------------------------------------------------------------------|
| Display flashes OPN and REL.                                                                                                    | Open relay. Circuit inoperable.                                                                                        | Call for service (888) 375-2938.                                                                                                    |
| Display flashes SHR and REL.                                                                                                    | Shorted relay. Circuit inoperable.<br>Open heater.<br>Unplugged ribbon cable between power and<br>main circuit boards. | Call for service (888) 375-2938.<br>Call for service (888) 375-2938.<br>Call for service (888) 375-2938.                                     |
| Display flashes OPH and REL.                                                                                                    | Temperature is below 75°F (24°C).<br>Heater inoperable.<br>Probe inoperable.<br>Relay inoperable.                      | Call for service (888) 375-2938.<br>Call for service (888) 375-2938.<br>Call for service (888) 375-2938.<br>Call for service (888) 375-2938. |
| Display shows HHH for an<br>extended period of time and<br>heater surface temperature<br>is hot.Temperature is above 300°F (149°C)<br>(abnormal operation). |                                                                                                    | Call for service (888) 375-2938.                                                                                                    |
| Display shows HHH for an<br>extended period of time and<br>heater surface temperature<br>is cool.                                                           | Probe is inoperable.                                                                                                   | Call for service (888) 375-2938.                                                                                                    |

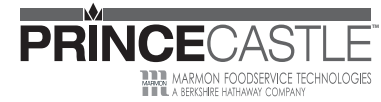

355 East Kehoe Blvd. • Carol Stream, IL 60188 USA Telephone: 630-462-8800 • Fax: 630-462-1460 Toll Free: 1-800-PCASTLE www.princecastle.com